## SIMON TOLICH

## www.KeyProgtools.com SKC Key Calculator

1. Plug the SKC in your PC

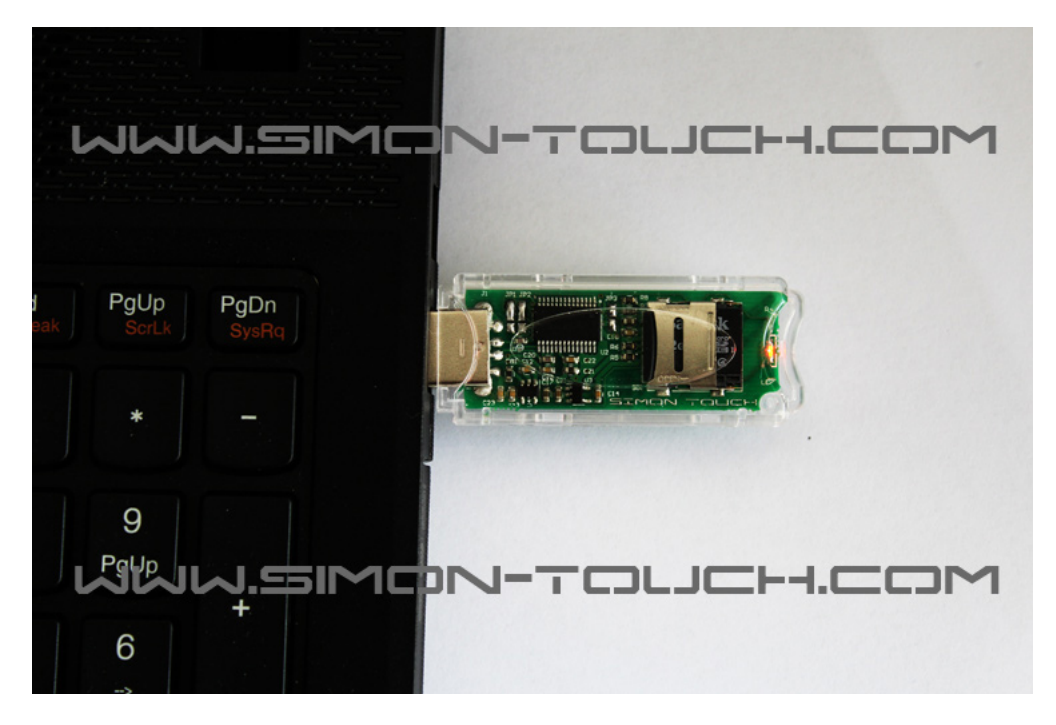

2. Open MB ALL IN ONE software and select the EIS

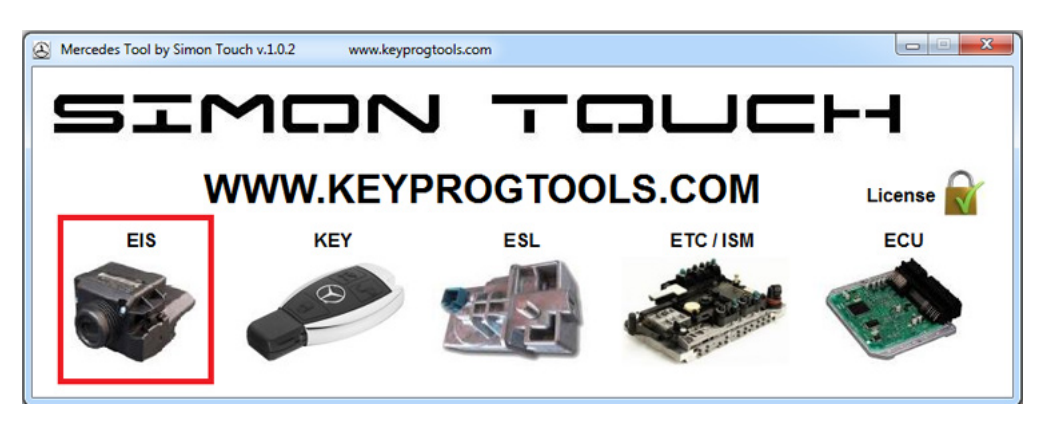

3. Select the key number then select fast or slow calculation and load the EIS dump

| EIS Tool by Simon Touch                                                                                                    | www.keyprogtools.com                |                                                                                                    |                                                                                                    |
|----------------------------------------------------------------------------------------------------|-------------------------------------|----------------------------------------------------------------------------------------------------|----------------------------------------------------------------------------------------------------|
|                                                                                                    |                                     | Read     V200       00     Previous Key       00     Last Key Used       Disable     Keyt       Enable All Keys       Read     Activate | Initialized by Factory<br>Transport Protection OFF<br>Personalized EIS<br>Activated EIS<br>Deactivated EIS<br>Replacement EIS<br>Series EIS<br>Deactivate / Renew |
| For any additional information contact us at inf<br>HW Version HW Number Se<br>Custom Command                                                                                                    | o@keyprogtools.com                  | EIS Password                                                                                                    | Dealer Password                                                                                                    |
| Special Functions           Image: Special Functions         VIII           Image: Special Functions         VIII           Image: Special Functions         VIII           Image: Special Functions         VIII | Change Real EE<br>TP Set Initiative | Load IC 2 Wrke E Key<br>Personulize Series Key<br>Key                                                                                   | Save Green Key #                                                                                                    |
| Server Functions<br>Read EIS Password                                                                                                    | Test EIS Password Load EIS          | ile Fast Key                                                                                                    | 7<br>8<br>1 • Generate Key                                                                                                    |

|                                                                            | Open                  |                                    |              | 1.1                                    | ×                    | I by Factory                                          |
|----------------------------------------------------------------------------|-----------------------|------------------------------------|--------------|----------------------------------------|----------------------|-------------------------------------------------------|
|                                                                            | Look in               | 204 101                            | •            | ⇐ 🗈 💣 📰 ◄                              |                      | t Protection OFF                                      |
|                                                                            | e.                    | Name                               |              | Date modified                          | Туре                 | ized EIS                                              |
|                                                                            | Recent Places         | A06788E9<br>A06788E9_SKC           |              | 12/2/2015 4:19 PM<br>12/2/2015 4:19 PM | BIN File<br>BIN File | ed EIS<br>nent EIS                                    |
| any additional informa<br>V Version HW I<br>ustom Command<br>ing v Emulate | Libraries<br>Computer |                                    |              |                                        |                      | ctivate / Renew<br>assword<br>KM stand<br>Green Key # |
| Connect                                                                    |                       | File name:     Files of type: *bin | m            | · [                                    | Open<br>Cancel       | ge EIS Odometer<br>analize Replaced                   |
| erver Functions                                                            | unard [               | Test EIC Dessured                  | Load EIC Glo | East - K                               | ov 1 -               | Conorato Vau                                          |

- 4. Software will show you:
  - a. Key Status
  - b. SSID
  - c. EIS Password

| EIS Tool by Simon Touch www.keypr                                                                                                    | gtools.com                                                                                                    |
|----------------------------------------------------------------------------------------------------|----------------------------------------------------------------------------------------------------|
| Unique SSID A06788E9<br>Service Hash 454765963D02A421<br>Key #1 Hash 30f08BE69EEA631A enabled used<br>Key #2 Hash FEF4311816E6C68C enabled used<br>Key #3 Hash 35E49AF068C4E08A enabled not used<br>Key #4 Hash 036DB2765DF764A3 enabled not used<br>Key #6 Hash 1CE8CA041C832074 enabled not used<br>Key #7 Hash 1CE8CA041C832074 enabled not used<br>Key #7 Hash 4877B6B05E2F78CC enabled not used<br>Key #8 Hash F853CFE76D7EC016 enabled not used<br>Key #8 Hash F853CFE76D7EC016 enabled not used<br>Key #8 Hash F853CFE70F7C016 enabled not used<br>Key #8 Hash F853CFE70F7C016 enabled not used<br>Key #8 Hash F853CFE70F7C016 enabled not used<br>Key #8 Hash F853CFE70F7C016 enabled not used | Read       Initialized by Factory         Initialized by Factory       Transport Protection OFF         00       Previous Key         00       Last Key Used         Activated EIS         Disable       Keys         Enable All Keys       Series EIS         Read       Activate         Deactivate / Renew |
| For any additional information contact us at info@keyprogtool<br>HW Version HW Number Serial Number                                                                                                    | Com EIS Password Dealer Password Schliessung Nr. SW Ver. Reset KM stand                                                                                                    |
| Custom Command                                                                                                    | Length Send Response bytes received Save Green Key #                                                                                                    |
| Special Functions Connect VIN TP Release / OFF TP Key                                                                                                    | Change         Read EE         Load EE         Write EE         Change EIS Odometer           TP Set         Initialize         Personalize Series         Personalize Replaced                                                                                                    |
| Server Functions Read EIS Password Test EIS Pass                                                                                                    | vord Load EIS file Fast 💌 Key 8 💌 Generate Key                                                                                                    |

5. Click on generate Key button, the software will calculate the Key and save it automatically in the EIS folder

| EIS Tool by Simon Touch www.keyprogtools.com                                                                                                    | l.                                                                                                    |                                                                                                    |
|----------------------------------------------------------------------------------------------------|----------------------------------------------------------------------------------------------------|----------------------------------------------------------------------------------------------------|
| Key #4 Hash 036DB2765DF764A3 enabled not used<br>Key #5 Hash 1CE8CA041CB32074 enabled not used<br>Key #6 Hash EB4D046823B51A87 enabled not used<br>Key #7 Hash 4877B6B05E2F78CC enabled not used<br>Key #8 Hash F853CFE76D7EC016 enabled not used<br>EIS Password 3C7638C7AFDB1CAA<br>Generating Please wait | Read W200 V<br>00 Previous Key<br>00 Last Key Used<br>Disable Key V<br>Enable All Keys<br>Read Activate | Initialized by Factory  Transport Protection OFF  Personalized EIS  Activated EIS  Replacement EIS  Series EIS  Deactivate / Renew |
| For any additional information contact us at info@keyprogtools.com           HW Version         HW Number         Serial Number           Custom Command         Emulate         Command bytes to send         Length                                                                                        | EIS Password Schliessung Nr. SW Ver. Send Response bytes received                                       | Dealer Password Reset KM stand Save Green Key #                                                                                    |
| Special Functions<br>Connect VIN Change<br>TP Release / OFF TP Key TP Set                                                                                                    | Read EE Load EE Write EE<br>Initialize Personalize Series                                               | Change EIS Odometer<br>Personalize Replaced                                                                                        |
| Server Functions Read EIS Password Test EIS Password                                                                                                    | Load EIS file                                                                                           | ey 8 Generate Key                                                                                                    |

Note the software will accept ALL IN ONE EIS format only. You can use our old SKC software for other formats